Here are the steps to disable pop-up blockers on an iPhone:

- 1. Open the "Settings" app in iOS and go to "Safari"
- 2. Under the General Safari settings, toggle the switch next to "Block Pop-ups" to the OFF position to disable the popup blocker, or the ON position to enable the popup blocker in Safari

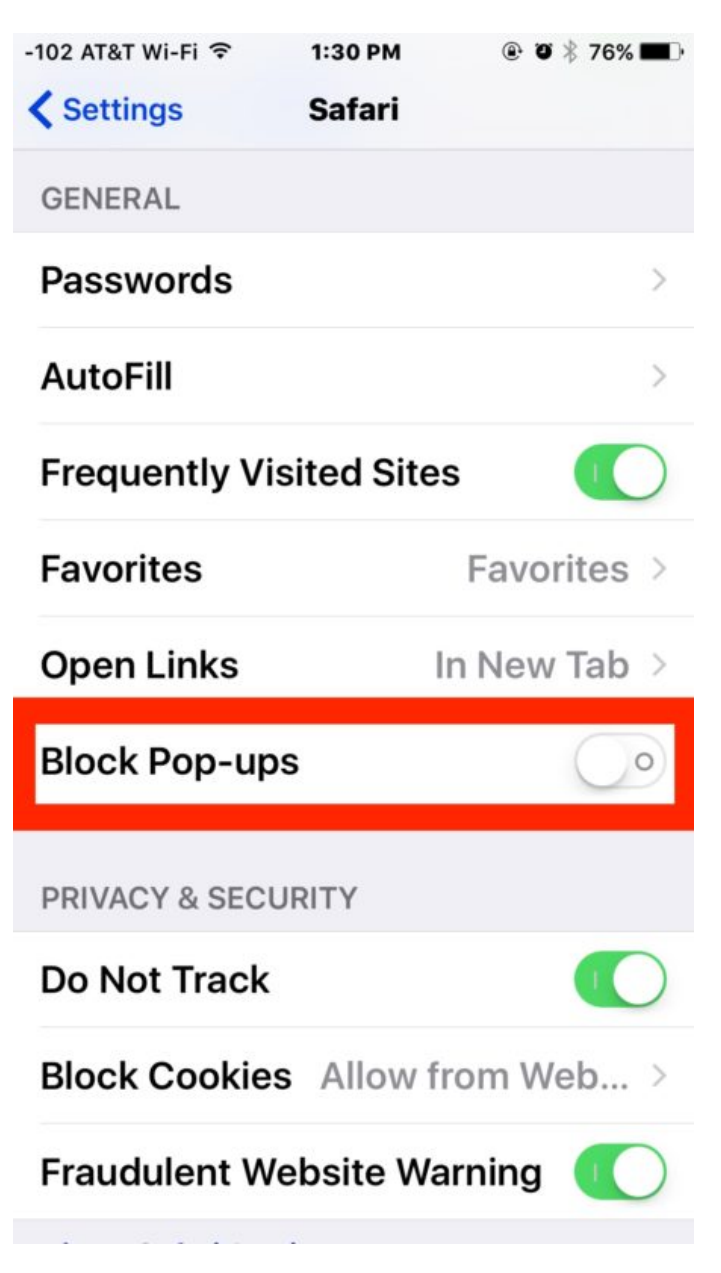

3. Return to Safari and browse the web as usual, the change will immediately carry over.